## ERZİNCAN BİNALİ YILDIRIM ÜNİVERSİTESİ UZAKTAN EĞITİM SİSTEMİ ÖĞRENCİ KULLANIM BROŞÜRÜ

**1**) Sisteme erişebilmek için telefonunuzda bulunan Play Store yada App Store' den "Google Chrome" yüklemeniz gerekmektedir.(İphone kullanıcıları "SAFARİ" tarayıcısından bağlanabilir.)

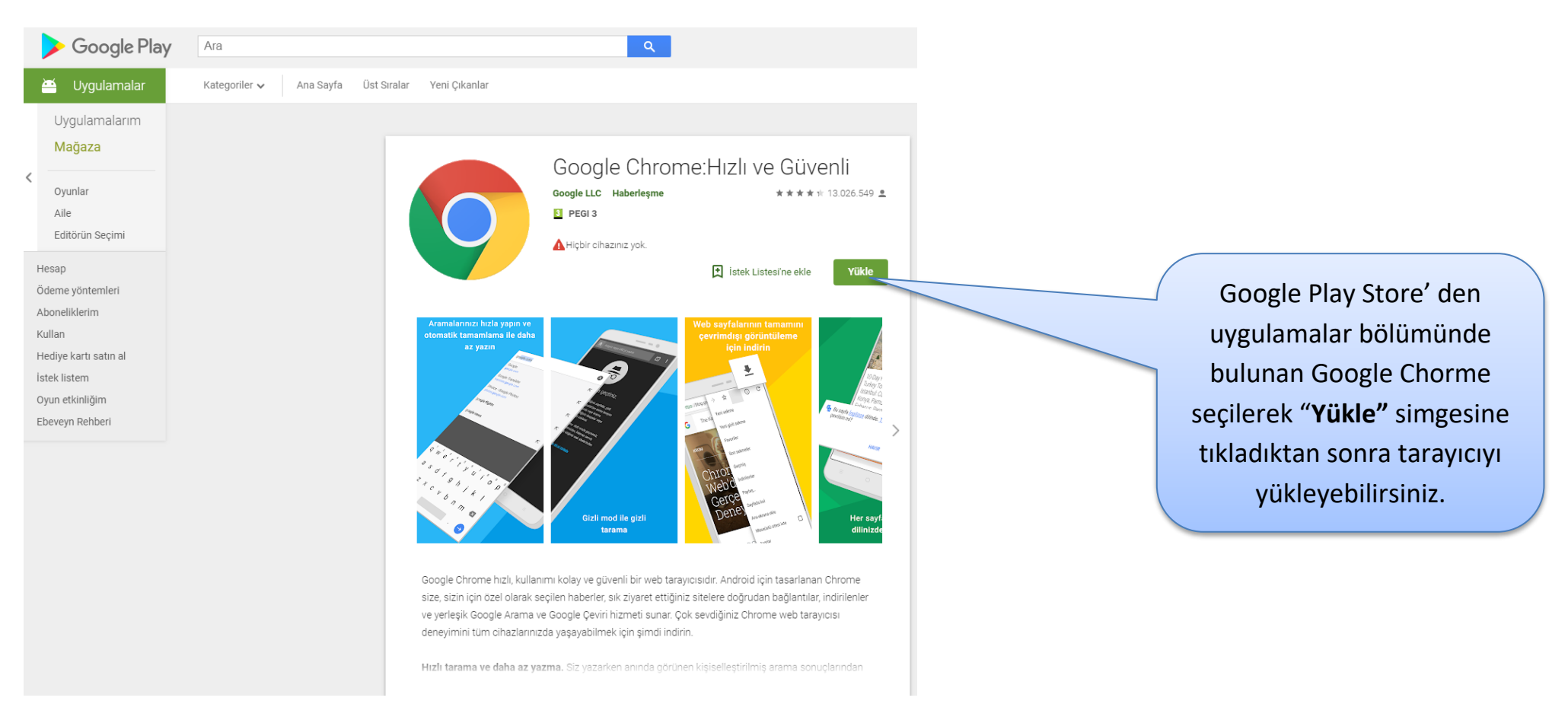

|         | e         |                |              |
|---------|-----------|----------------|--------------|
| Chrome  | Dokümanla | Drive          | Fotoğraflar  |
| Gmail   | Google    | G<br>Haritalar | Play Filmler |
| YouTube |           |                |              |
|         |           |                |              |

Yükleme işlemi tamamlandıktan sonra telefonunuzda bulunan uygulamalar listesinde bu şekilde görünecektir. **2**) Ardından Google Chrome internet tarayıcınızı açarak **"oys.ebyu.edu.tr"** adresine gidilir. Açılan sayfadan giriş bilgileri kullanılarak sisteme giriş yapılır.

| 🔔 Duyurular                                         |                            |
|-----------------------------------------------------|----------------------------|
| r∜ Sisteme Giriş Broşūrū                            |                            |
| 📢 öğretim elemanı izni                              |                            |
| 🕈 Yaklaşan Etkinlikler                              |                            |
| 😤 4 Hafta - Yönetim Muhasebesi                      | Katil                      |
| 誉 4 Hafta - Yabanci Dil - II                        | Bug1 /2:50                 |
| 🚰 4 Hafta - Yabanci Oil - II                        | tin 12:50                  |
| 😤 4 Hafta - Atatürk İlkeleri ve Inkilâp Tarihi - II | Bugun 12:50                |
| 🖀 4 Hafta - Türk Dili - II                          | Bugun 12:50                |
|                                                     |                            |
|                                                     | Sisteme giriş yaptıktan    |
|                                                     | sonra Yaklaşan Etkinlikler |
|                                                     | kısmından derse "Katıl"    |
|                                                     | tıklandıktan sonra derse   |
|                                                     | giriş yapabilirsiniz.      |

7:

Türkiye'nin Sanal Sınıfı

## Perculus+'a Hoşgeldiniz!

Derse Katıl tıklandıktan sonra Sanal Sınıf Ekranı gelmektedir. Buradan sağ üst köşede bulunan **"Üç Noktaya"** tıklanır.

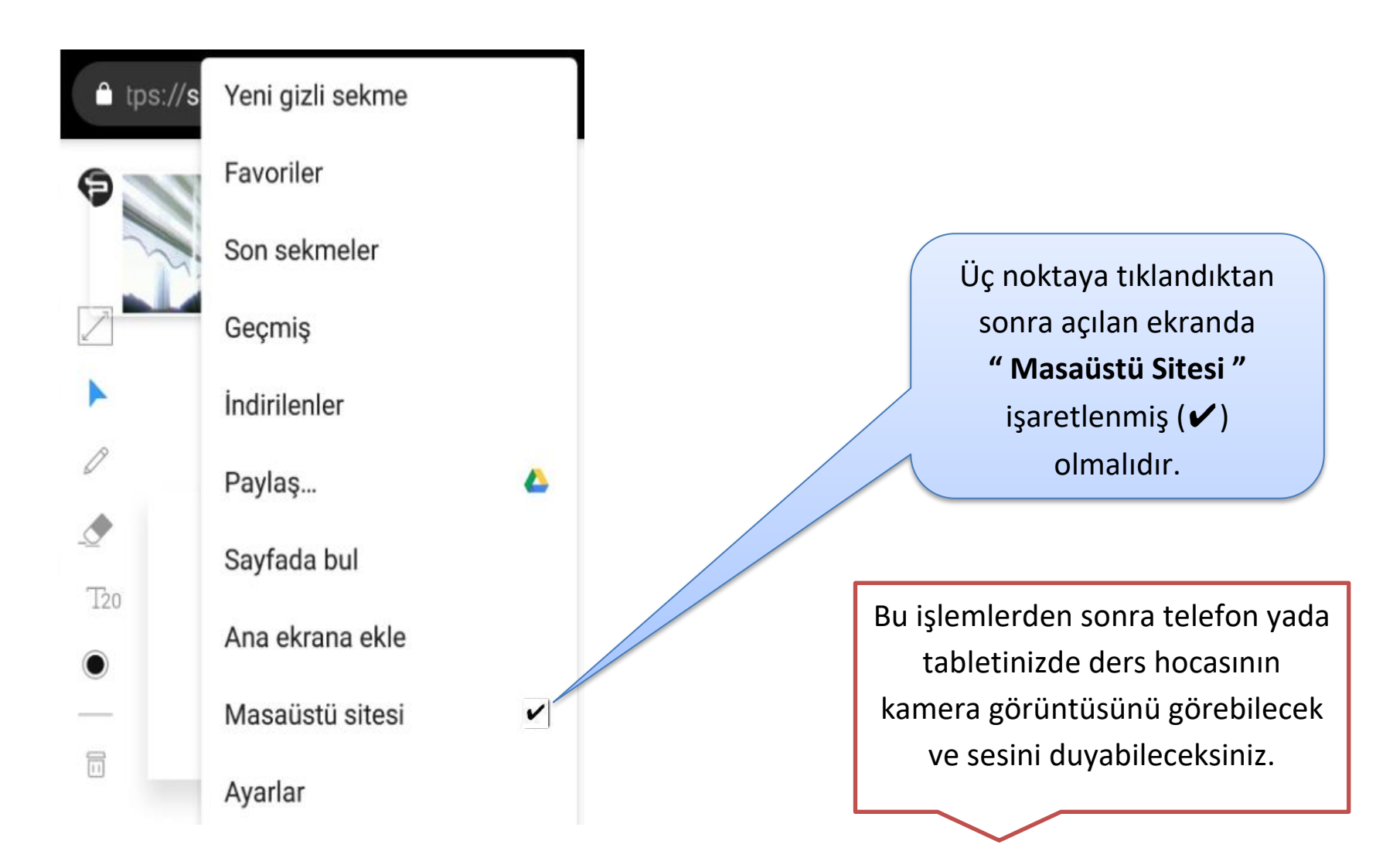